## Инструкция

## Подача заявки доклада на XLVIII научную и учебно-методическую конференцию

Для подачи доклада, для участия в XLVIII научной и учебно-методической конференции, необходимо зайти в

ИСУ → «Личный кабинет» → «Портфолио».

Слева, во вкладке **«Деятельность»,** выбрать **«Заявки на** конференцию».

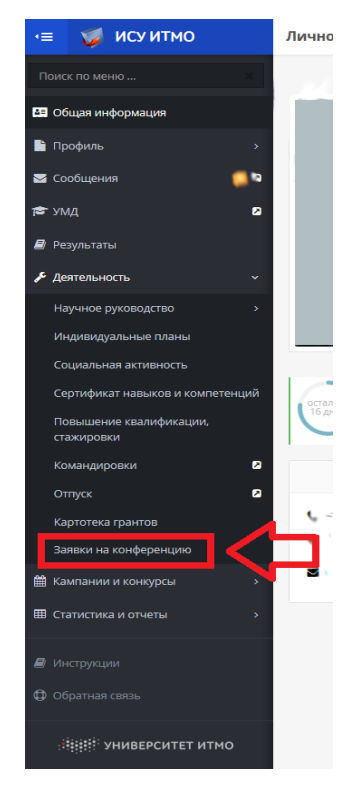

Рисунок 1. Подача заявки в Портфолио ИСУ

Для создания заявки необходимо нажать на кнопку «Создать» в меню «Деятельность».

| 🗉 🥥 ИСУ ИТМО        | Личное портфолио      |           |
|---------------------|-----------------------|-----------|
| Поиск по менно      | Заявки на конференцию |           |
| Общая информация    |                       | + Создать |
| 🖹 Профиль >         | Заявки                | Λ         |
| 🖾 Сообщения 🔲 🖉     | Anno a sa salamo i    | <u> </u>  |
| р умд 🛛 🛛           | учеттын тапуултан     |           |
| Результаты          |                       |           |
| 📕 Деятельность 🗸 🗸  |                       |           |
| Научное руководство |                       |           |

Рисунок 2. Кнопка создания заявки доклада

Далее необходимо заполнить информацию в диалоговом окне.

| Создать заявку         | ×         |
|------------------------|-----------|
| * Наименование доклада |           |
| * Секция / Подсекция   |           |
| 🖋 Выбрать              |           |
| * Телефон              |           |
| * Почта                |           |
|                        |           |
|                        | 🗸 Создать |

Рисунок З. Диалоговое окно создания заявки доклада

Поля, отмеченные \*, обязательны для заполнения. После этого будет осуществлен переход к странице

редактирования заявки.

Выбор секции и подсекции конференции осуществляется из раскрывающегося списка.

|                                                                                                    | ~ |
|----------------------------------------------------------------------------------------------------|---|
| выорать секцию                                                                                                    |   |
|                                                                                                    |   |
| <ul> <li>Секция 1. Итоги реализации научных проектов в рамках государственного<br/>задания Министерства образования и научи РФ за 2017 год</li> <li>Секция 2. Итоги реализации научных проектов в рамках програмы<br/>повышения конкурентоспособности Университета ИТМО среди ведуцих<br/>мировых научно-образовательных центров в 2017 году</li> <li>Секция 3. Итоги выполнения НИР с участием магистрантов и аспирантов в<br/>2017 году</li> <li>Высокотехнологичные системы безопасности технотечных объектов<br/>в Комплексная переработка белоксодержащего сырья и разработка<br/>функциональных продктов плания</li> <li>Метода проектирования ключевых систем информационной</li> </ul> |   |
| инфраструктуры                                                                                                    |   |
| <ul> <li>Исследования биологически активных веществ и пищевых<br/>микроингредиентов</li> <li>Киберфизические системы наблюдения и мониторинга</li> <li>Инуживлице системы учизаелбегрецения</li> </ul>                                                                                                    |   |
| <ul> <li>Фундаментальные исследования процессов взаимодействия излучения с<br/>новыми функциональными, конструкционными и биологическими<br/>материалами</li> </ul>                                                                                                    |   |
| <ul> <li>Цифровая трансформация, облака и DevOps</li> </ul>                                                                                                    |   |
| <ul> <li>Инновации на транспорте</li> <li>Исследование и разработка финансовых, эколого- экономических и<br/>организационных методов и инструментов трансфера инновационных<br/>технологий в условиях устойчивого развития</li> </ul>                                                                                                    |   |
| <ul> <li>Исследование и разработка в области информационных технологий<br/>(№615892)</li> </ul>                                                                                                    |   |
| <ul> <li>Ресурсосберегающие и экологически безопасные технологии<br/>углеводородной энергетики и низкотемпературных систем</li> </ul>                                                                                                    |   |
| <ul> <li>Проектирование электронных средств в защищенной интегрированной<br/>среде</li> </ul>                                                                                                    |   |
| <ul> <li>Биотехнология поликомпонентных продуктов питания функционального и<br/>специального назначения</li> </ul>                                                                                                    |   |
| <ul> <li>Фундаментальные проблемы создания сенсоров и сенсорных сетей для<br/>физических величин и управления процессами</li> </ul>                                                                                                    |   |

Рисунок 4. Окно выбора секции и подсекции

После заполнения данных в диалоговом окне, на странице заявок на конференцию отобразятся созданные доклады.

Для внесения соавторов доклада необходимо перейти в редактирование карточки заявки на конференцию.

|        | Зая | вки  | і на конферен | цию    |           |                                                                                    |                                                                                                    | Создать |
|--------|-----|------|---------------|--------|-----------|------------------------------------------------------------------------------------|----------------------------------------------------------------------------------------------------|---------|
| >      | 3   | аяві | ки            |        |           |                                                                                    |                                                                                                    |         |
| 2      |     |      | Наименование  | Статус | Заседание | Секция                                                                             | Подсекция                                                                                                    |         |
|        |     | Ø    | XXX           | создан | -         | Секция 3. Итоги выполнения НИР с участием<br>магистрантов и аспирантов в 2017 году | Проектирование и экономическое обоснование оптических систем для<br>фундаментальных и прикладных исследований |         |
| ~<br>> | 1   |      | 7             |        |           | 1-1                                                                                |                                                                                                    |         |

Рисунок 5. Вид страницы созданных заявок докладов на конференцию и кнопка редактирование карточки

На странице редактирование карточки заявки на конференцию нажать кнопку **«Добавить»** в разделе **Докладчики**.

| 🗉 🎽 ИСУ ИТМО                                                                                                    | Личное пор | тфолио              |     |          |                                          | •                                                                      | -8      |
|----------------------------------------------------------------------------------------------------|------------|---------------------|-----|----------|------------------------------------------|------------------------------------------------------------------------|---------|
| Поиск по меню =                                                                                                    | Карточка з | аявки на конференці | ли  |          |                                          |                                                                        |         |
| 🖽 Общая информация                                                                                                    |            |                     |     |          | 🗃 Удалени                                | е Отправить на утверждение 🔇                                           | Назад   |
| 🖹 Профиль 🔹 🔸                                                                                                    | Информац   | ция о докладе       |     |          |                                          |                                                                        |         |
| 🔤 Сообщения                                                                                                    |            |                     |     |          |                                          |                                                                        |         |
| 🗢 умд 🛛 🛛                                                                                                    | Наимено    | вание               |     |          |                                          | x00X [_4                                                               | 5       |
| 🖉 Результаты                                                                                                    | Секция     |                     |     | 1        | Проектирование и экономическое обосновая | ие оптических систем для фундаментальны<br>и прикладных исследований 🕢 | ox<br>B |
|                                                                                                    | Дата выс   | тупления            |     |          |                                          |                                                                        | -       |
| 🖀 Кампании и конкурсы 💦 🔹                                                                                               | Статус     |                     |     |          |                                          | 60403                                                                  | ан      |
| III Статистика и отчеты >                                                                                               |            |                     |     |          |                                          |                                                                        |         |
| Инструкция                                                                                                    | Докладчи   | ки                  |     |          |                                          |                                                                        |         |
| Обратная связь                                                                                                    |            |                     |     |          |                                          | + добава                                                               | итъ     |
|                                                                                                    |            | Фамилия             | Имя | Отчество | Телефон                                  | Почта                                                                  | _       |
|                                                                                                    | B          | 2                   |     | 21 Teams | +7 (999) 9999999                         | test@mail.ru                                                           |         |
| Портфолиев, СЛПД, Натруска, Конкурска и<br>фохци, Инделекдияльные гланы,<br>Аттестации астирантов<br>+7 (812) 457-18-27 |            |                     |     | 1-1      |                                          | 1                                                                      | 2       |
| Cailma nogpasasterani<br>+7 (812) 457-18-20, 457-18-27                                                                  |            |                     |     |          |                                          |                                                                        |         |
| Интернет-ресурсы<br>+7 (812) 457-18-20                                                                                  |            |                     |     |          |                                          |                                                                        |         |
| Учебный комплекс<br>+7 (812) 233-78-35                                                                                  |            |                     |     |          |                                          |                                                                        |         |

Рисунок 6. Кнопка добавления соавтора

Далее необходимо заполнить информацию в диалоговом окне.

| * Ф.И.О.  |  |
|-----------|--|
|           |  |
| * Телефон |  |
|           |  |
| * Почта   |  |
|           |  |
|           |  |

Рисунок 7. Диалоговое окно для добавления соавтора доклада

Поля, отмеченные \*, обязательны для заполнения.

После того, как вся информация о докладе заполнена, необходимо нажать на кнопку «Отправить на утверждение», чтобы руководители подсекций рассмотрели заявку.

| 📧 🥥 ИСУ ИТМО                                                                                                    |     | Личное портф  | олио                                                                                                    |     |            |                                            |                                                              |
|----------------------------------------------------------------------------------------------------|-----|---------------|----------------------------------------------------------------------------------------------------|-----|------------|--------------------------------------------|--------------------------------------------------------------|
| Поиск по меню                                                                                                    | ×   | Карточка заяв | ки на конференции                                                                                                    |     |            |                                            |                                                              |
| 💵 Общая информация                                                                                                 |     |               |                                                                                                    |     |            | 📋 Удаление Отпр.                           | авить на утверждение<br>Казад                                |
| 🖿 Профиль                                                                                                    | `   | Информация    | о докладе                                                                                                    |     |            |                                            | $\wedge$                                                     |
| 🖂 Сообщения                                                                                                    | 12  |               |                                                                                                    |     |            |                                            | 4 2                                                          |
| 🖻 умд                                                                                                    | 2   | Наименован    | te                                                                                                    |     |            |                                            | xxx 🦉                                                        |
| 🞒 Результаты                                                                                                    |     | Секция        |                                                                                                    |     | Проектиров | зание и экономическое обоснование оптическ | их систем дни фундаментальных<br>и прикладных исследований 🕜 |
| 🗲 Деятельность                                                                                                    | •   |               |                                                                                                    |     |            |                                            |                                                              |
|                                                                                                    |     | Дата выступл  | ения                                                                                                    |     |            |                                            | · .                                                          |
| ш компании и конкурсы                                                                                              | - î | Статус        |                                                                                                    |     |            |                                            | создан                                                       |
| 🖽 Статистика и отчеты                                                                                              | •   |               |                                                                                                    |     |            |                                            |                                                              |
| 🛢 Инструкции                                                                                                    |     | Докладчики    |                                                                                                    |     |            |                                            |                                                              |
| Обратная связь                                                                                                    |     |               |                                                                                                    |     |            |                                            | + Добавить                                                   |
| ·                                                                                                    | 5   |               | Фамилия                                                                                                    | Имя | Отчество   | Телефон                                    | Почта                                                        |
|                                                                                                    |     | Ø             | In case of the second second sec |     | 2 Tomas    | +7 (999) 9999999                           | test@mail.ru                                                 |
| Портфолио, СППД, Нагрузка, Конкурст<br>фонды, Индивидуальные планы,<br>Аттестация аспирантов<br>+7 (812) 457-18-27 | ыи  |               |                                                                                                    |     | 1-1        |                                            |                                                              |

Рисунок 8. Кнопка «Отправить на утверждение»

**Внимание!** После отправки на утверждение, для внесения изменений в заявку, ее нужно отозвать при помощи кнопки «**Отозвать**».

|                   | аявки на конференц | ии  |          |                                       | Отозвать К н                                                                |
|-------------------|--------------------|-----|----------|---------------------------------------|-----------------------------------------------------------------------------|
| Лнформац          | ия о докладе       |     |          |                                       |                                                                             |
| Наименов          | зание              |     |          |                                       | xxx 🖉                                                                       |
| Секция            |                    |     | I        | Проектирование и экономическое обосно | ование оптических систем для фундаментальных<br>и прикладных исследований 📝 |
| Дата выст         | гупления           |     |          |                                       |                                                                             |
| Статус            |                    |     |          |                                       | заявка                                                                      |
|                   | ĸu                 |     |          |                                       |                                                                             |
| <b>і</b> окладчин |                    |     |          |                                       | + Добави                                                                    |
| <b>ļокладчи</b> н | Фамилия            | Имя | Отчество | Телефон                               | + добавит<br>Почта                                                          |

Рисунок 9. Вид страницы карточки заявки на конференцию